# Miniguide til kopimaskiner og skyprint

Alle kopimaskiner er forsynet med 5-cifret kode, som bruges ved kopi og print.

Din kode er **personlig** og må ikke videregives til andre, da dit forbrug registreres på dit navn og ved misbrug spærres din konto.

Du logger ud ved et tryk på knappen "Adgang"

Som standard udskrives **alle** printjob automatisk, når du logger på, så send ikke flere printjob end du skal bruge!

For at bruge kopimaskinerne, skal man have et **Uni-login**, da det er forudsætningen for at oprette sig på systemet.

## Opret pinkode / login

Gå til siden pinkode.elevportal.dk

Vælg **"Change Password"** og **"Generate a new Pin code"** nederst på siden, - ikke noget med taste noget ind, blot klik på feltet **"Generate a new Pin code"** Du skal notere koden fra hjemmesidens pop-up boks, - det kan gentages, så tit du ønsker.

### Print via e-mail

Du skal registrere din e-mail, før du kan printe via e-mail Gå til denne side for at registrere <u>printmail.elevportal.dk</u>

Du printer ved at sende til denne mail-adresse - <u>skyprint@eucnordvest.dk</u> Gem den i dine kontakter sammen med din pin-kode, så har du den, når du skal bruge den. Udskrifter fra tablets og telefoner kan laves på denne måde. Der kan laves udskrifter fra såvel skolen som hjemmeadressen.

### Print via upload

Gå til denne side og login og upload dit dokument og afslut med klik næste, -<u>skyprint.elevportal.dk</u> Udskrifter fra tablets og telefoner kan laves på denne måde.

### Scan ved direkte indtastning

Der kan scannes ved direkte indtastning af din mail-adresse.

### Hjemmesider

Hjemmesider kan udskrives ved at gemme dem som PDF-filer, - Chrome har denne funktionaliteten indbygget, eller du kan bruge doPDF til at danne PDF-filen.

#### PDF-format

PDF er det sikre format til print på Skyprint, så vi kan anbefale at gemme i det format inden udskrift, - måske skal der installeres en "pdf-printer", men normalt er det ikke nødvendigt.

### Installation af skyprinter på egen computer

Du kan hente en driver til skyprint her <u>http://vucthymors.dk/download/skyprintbrugerw10.msi</u> Dobbeltklik på filen **skyprintbruger.msi** og installationen starter, - efter en genstart af computeren er printeren klar til brug

It-afdelingen yder **ikke** support til kursister i dette, de henvises til de andre muligheder for udskrift.

/FM august 2018